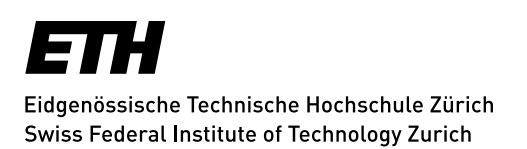

## Recording study achievements of another institution or for the participation in summer schools, conferences and/or seminars

Doctoral students under the new doctoral ordinance can complete a request to record study achievements in their transcript from other institutions outside ETH and UZH\* or for the participation in summer schools, conferences and/or seminars. The request is submitted directly in myStudies, after which it is transferred to the doctoral administration. After approval by the doctoral administration, the study achievements are listed in the doctoral student's transcript and will appear in their myStudies account.

To submit a request, you will need the transcript of the study achievement as pdf file.

Doctorate at D-BSSE
Spring Semester 2024
enrolled
Functions

The request submission is done in myStudies, under the main menu *Functions* 

and then Transfer of approved study achievements from other institutions:

| Register for examinations or deregister from examinations; register by 19. March 2023 | Examinations          | • |
|---------------------------------------------------------------------------------------|-----------------------|---|
| Show transcript of records and assign performance achievements to categories          | Transcript of records | • |
| Transfer of approved study achievements from other institutions                       | Request               | ÷ |

By clicking the 'Request' button on the enrolment page in myStudies, students are taken to the overview page of applications for transfer of study achievements. This page shows open and processed requests and offers the possibility to enter a new request.

To submit a new request, click onto 'New request' and complete the form.

\* to apply for courses at UZH see: <u>https://www.uzh.ch/cmsssl/en/studies/application/chmobilityin.html</u>

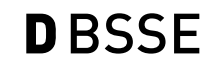

| ecided        |       |                                   |          |      |                 |                   |         |
|---------------|-------|-----------------------------------|----------|------|-----------------|-------------------|---------|
| Request No 58 |       |                                   |          |      |                 |                   | Details |
|               | Code  | Title original language           | Result   | ECTS | Grade or Result | Recognised in     |         |
|               | 52054 | Biology of Tissue<br>Regeneration | Approved | 3.0  | 5.5             | Doctoral<br>Study |         |

Mandatory fields:

- University / Institution
- Grading system
- Code: original course code (from other institution)
- Title

Mind that the title inserted here will appear on the transcript – make sure to check you have copied the title correctly.

- Result
- Original credits

The original grade (if applicable) can only be transferred if the grading system is equivalent to ETH Zurich (grading scale: 1.0 - 6.0 in quarter grade (0.25) steps).

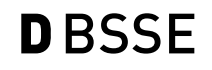

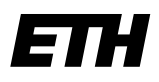

Eidgenössische Technische Hochschule Zürich Swiss Federal Institute of Technology Zurich

| ersität Basel                                                         |                                                  |
|-----------------------------------------------------------------------|--------------------------------------------------|
| iquivalent to ETH Zurich (maximum grade 6, minimum grade 1)           |                                                  |
|                                                                       |                                                  |
| 4                                                                     |                                                  |
| gy of Tissue Regeneration                                             |                                                  |
|                                                                       | Only required if the name of the study           |
| vement is not English.                                                |                                                  |
| ~                                                                     |                                                  |
|                                                                       |                                                  |
|                                                                       |                                                  |
|                                                                       |                                                  |
| TH degree programme                                                   |                                                  |
| mn Semester 2021 🗸                                                    |                                                  |
| oral Study V                                                          |                                                  |
| ck if the study achievement is to be credited in an examination block |                                                  |
|                                                                       | gy of Tissue Regeneration wement is not English. |

Clicking onto Save and back will submit the request and lead you back to the overview page.

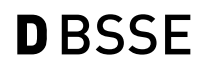

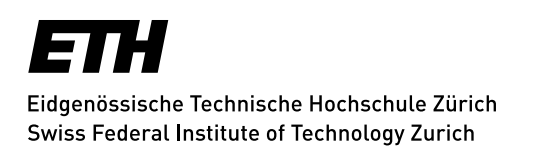

The supporting document (transcript) will have to be uploaded by clicking onto 'Details':

| equest                                                                                                    | tNo 58                                                                                                    |                                                                      |                                                                                                    |                                                                                                    |                                                                                       |                                                                                                    |                                                                                         |                                                                                   |                                                                         | >                            | Det                                                               | tails 🤿                  |
|----------------------------------------------------------------------------------------------------|----------------------------------------------------------------------------------------------------|----------------------------------------------------------------------|----------------------------------------------------------------------------------------------------|----------------------------------------------------------------------------------------------------|---------------------------------------------------------------------------------------|----------------------------------------------------------------------------------------------------|-----------------------------------------------------------------------------------------|-----------------------------------------------------------------------------------|-------------------------------------------------------------------------|------------------------------|-------------------------------------------------------------------|--------------------------|
|                                                                                                    | Co                                                                                                    | de                                                                   | Title original la                                                                                                    | nguage                                                                                                    | Result                                                                                | ECTS                                                                                                   | Grade or Res                                                                            | sult Rec                                                                          | ognised ir                                                              | n                            |                                                                   |                          |
|                                                                                                    | 520                                                                                                    | 054                                                                  | Biology of Tis<br>Regeneration                                                                                                    | sue                                                                                                    | Approved                                                                              | 3.0                                                                                                    | 5.5                                                                                     | Doc                                                                               | toral Stu                                                               | dy                           |                                                                   |                          |
|                                                                                                    |                                                                                                    |                                                                      |                                                                                                    |                                                                                                    |                                                                                       |                                                                                                    |                                                                                         |                                                                                   |                                                                         |                              |                                                                   |                          |
| € B                                                                                                    | Back                                                                                                    |                                                                      |                                                                                                    |                                                                                                    |                                                                                       |                                                                                                    |                                                                                         |                                                                                   |                                                                         |                              | 1                                                                 | New reques               |
|                                                                                                    |                                                                                                    |                                                                      |                                                                                                    |                                                                                                    |                                                                                       |                                                                                                    |                                                                                         |                                                                                   |                                                                         |                              |                                                                   |                          |
|                                                                                                    |                                                                                                    |                                                                      |                                                                                                    |                                                                                                    |                                                                                       |                                                                                                    |                                                                                         |                                                                                   |                                                                         |                              |                                                                   |                          |
|                                                                                                    |                                                                                                    |                                                                      |                                                                                                    |                                                                                                    |                                                                                       |                                                                                                    |                                                                                         |                                                                                   |                                                                         |                              |                                                                   |                          |
|                                                                                                    |                                                                                                    |                                                                      |                                                                                                    |                                                                                                    |                                                                                       |                                                                                                    |                                                                                         |                                                                                   |                                                                         |                              |                                                                   |                          |
|                                                                                                    |                                                                                                    |                                                                      |                                                                                                    |                                                                                                    |                                                                                       |                                                                                                    |                                                                                         |                                                                                   |                                                                         |                              |                                                                   |                          |
|                                                                                                    |                                                                                                    |                                                                      |                                                                                                    |                                                                                                    |                                                                                       |                                                                                                    |                                                                                         |                                                                                   |                                                                         |                              |                                                                   |                          |
|                                                                                                    |                                                                                                    |                                                                      |                                                                                                    |                                                                                                    |                                                                                       |                                                                                                    |                                                                                         |                                                                                   |                                                                         |                              |                                                                   |                          |
|                                                                                                    | of for the                                                                                                    | D                                                                    |                                                                                                    | ofotudu                                                                                                    | achiovo                                                                               | monto                                                                                                  | from of                                                                                 | horlp                                                                             |                                                                         | 0.000                        |                                                                   | No.59                    |
| Reque                                                                                                    | est for the                                                                                                    | Re                                                                   | ecognition                                                                                                    | ı of study                                                                                                    | achievei                                                                              | ments                                                                                                  | from ot                                                                                 | her In                                                                            | stituti                                                                 | ons                          |                                                                   | No 58                    |
| Reque                                                                                                    | est for the                                                                                                    | Re                                                                   | ecognition                                                                                                    | ı of study                                                                                                    | achieve                                                                               | ments                                                                                                  | from ot                                                                                 | her In                                                                            | stituti                                                                 | ons                          |                                                                   | No 58                    |
| Reque                                                                                                    | est for the                                                                                                    | Re                                                                   | ecognition                                                                                                    | ı of study                                                                                                    | achiever                                                                              | ments                                                                                                  | from ot                                                                                 | her In                                                                            | stituti                                                                 | ons                          |                                                                   | No 58                    |
| Reque                                                                                                    | est for the                                                                                                    | Re<br>ed                                                             | ecognition                                                                                                    | ı of study                                                                                                    | achiever                                                                              | ments                                                                                                  | from ot                                                                                 | her In                                                                            | stituti                                                                 | ons                          |                                                                   | No 58                    |
| Reque                                                                                                    | est for the<br>Request decide                                                                                                    | Re<br>ed<br>to be                                                    |                                                                                                    | ) of study                                                                                                    | achiever                                                                              | ments                                                                                                  | s supervisor). Up                                                                       | her In                                                                            | <b>stituti</b>                                                          | <b>ons</b>                   | nd submit th                                                      | No 58                    |
| Reque<br>tatus: R<br>tecord the s<br>Only enter a                                                                            | est for the<br>Request decide<br>study achievements<br>study achievements                                                                                                    | Re<br>ed                                                             | credited as agreed in<br>have been approved                                                                                                    | n of study                                                                                                    | r (mobility officer, the and for which you                                            | ments                                                                                                  | s supervisor). Up<br>l evidence (certific                                               | her In                                                                            | stituti<br>porting docu                                                 | ONS<br>uments a              | nd submit th                                                      | No 58                    |
| Reque<br>tatus: R<br>ecord the s<br>Only enter<br>Study achie                                                                | est for the<br>Request decide<br>study achievements<br>'study achievements<br>evenments of ETH Zi                                                                                                    | Re<br>ed<br>to be<br>s that<br>urich r                               | credited as agreed thave been approved<br>may not be recorded                                                                                                    | N of study                                                                                                    | r (mobility officer, t<br>r and for which you                                         | ments                                                                                                  | s supervisor). Up                                                                       | her In                                                                            | porting docu                                                            | ONS<br>uments a<br>ing agree | nd submit th<br>ement).                                           | No 58                    |
| Reque<br>tatus: R<br>ecord the s<br>Only enter<br>Study achie<br>Please do r                                                 | est for the<br>Request decide<br>study achievements<br>study achievements<br>revenents of ETH Z<br>not list study achiev                                                                                          | ed<br>to be<br>s that<br>urich r<br>emen                             | credited as agreed of<br>have been approved<br>any not be recorded<br>ts of the University of                                                                                                    | I of study<br>with your superviso<br>by your superviso<br>f Zurich and the La                                                                   | r (mobility officer, t<br>r and for which you<br>nguage Centre ET                     | utor or thes<br>can uploa                                                                              | s supervisor). Up<br>l evidence (certific<br>ese are credited d                         | her In<br>load the sup<br>cate, confirm                                           | porting docu<br>nation, learni<br>'H Zurich.                            | ONS<br>uments a<br>ing agree | nd submit th<br>ment).                                            | No 58                    |
| Reque<br>tatus: R<br>decord the s<br>Only enter<br>Study achie<br>Please do r                                                | est for the<br>Request decide<br>study achievements<br>study achievements<br>ievements of ETH Zi<br>not list study achiev                                                                                         | ed<br>to be<br>s that<br>urich r<br>emen                             | credited as agreed the have been approved may not be recorded to find the University of the University of the University | N of study<br>with your superviso<br>by your superviso<br>f Zurich and the La                                                                   | r (mobility officer, t<br>r and for which you<br>nguage Centre ET                     | ments<br>utor or thes<br>u can uploa<br>"H/UZH. Th                                                     | s supervisor). Up<br>l evidence (certific<br>ese are credited d                         | her In                                                                            | porting docu<br>nation, learni<br>"H Zurich.                            | ONS<br>uments a<br>ing agree | nd submit th<br>ment).                                            | No 58                    |
| Reque<br>tatus: F<br>tecord the s<br>Only enter<br>Study achie<br>Please do r                                                | est for the<br>Request decide<br>study achievements<br>'study achievements<br>everyments of ETH Zi<br>not list study achiev                                                                                       | ed<br>to be<br>s that<br>urich r<br>emen                             | credited as agreed thave been approved may not be recorded to the University of the University of the  | N of study<br>with your superviso<br>I by your superviso<br>f Zurich and the La                                                                 | r (mobility officer, t<br>r and for which you<br>nguage Centre ET                     | utor or thes<br>can uploar<br>'H/UZH. Th                                                               | s supervisor). Up<br>l evidence (certific<br>usse are credited d                        | her In<br>load the sup<br>cate, confirm<br>irectly by E1                          | stituti<br>porting docu<br>nation, learni<br>'H Zurich.                 | ONS<br>uments a<br>ing agree | nd submit th<br>ment).                                            | No 58                    |
| Reque<br>tatus: F<br>Record the s<br>Only enter<br>Study achie<br>Please do r                                                | est for the<br>Request decide<br>study achievements<br>study achievements<br>revements of ETH 2<br>not list study achiev                                                                                          | Red<br>to be<br>s that<br>urich r<br>emen                            | credited as agreed to<br>have been approved<br>have the coorded<br>ts of the University of<br>Administration                                                                                                    | N of study<br>with your superviso<br>by your superviso<br>f Zurich and the La                                                                   | r (mobility officer, tr<br>and for which you<br>nguage Centre ET                      | ments<br>utor or thes<br>can uploa<br>'H/UZH. Th                                                       | s supervisor). Up<br>l evidence (certific<br>use are credited d                         | her In<br>load the sup<br>cate, confirm<br>irectly by ET                          | porting docu<br>nation, learni<br>"H Zurich.                            | ONS<br>uments a<br>ing agree | nd submit th<br>ment).                                            | No 58                    |
| Reque<br>tatus: F<br>Record the s<br>Only enter<br>Study achie<br>Please do r<br>our com                                     | est for the<br>Request decide<br>study achievements<br>study achievements<br>ievements of ETH Zi<br>not list study achievement<br>not list study achievement<br>not to the St                                     | Re<br>ed<br>to be<br>s that<br>urich r<br>emen                       | credited as agreed to<br>have been approved<br>may not be recorded<br>ts of the University o<br>Administration                                                                                                    | n of study<br>with your superviso<br>I by your superviso<br>If Zurich and the La                                                                | r (mobility officer, t<br>r and for which you<br>nguage Centre ET                     | ments<br>utor or thes<br>u can uploar<br>'H/UZH. Th                                                    | s supervisor). Up<br>evidence (certific<br>ese are credited d                           | her In<br>load the sup<br>rate, confirm<br>irectly by E1                          | porting docu<br>nation, learni<br>"H Zurich.                            | ONS<br>uments a<br>ing agree | nd submit th<br>ment).                                            | No 58                    |
| Reque<br>tatus: F<br>tecord the s<br>Only enter<br>Study achie<br>Please do r                                                | est for the<br>Request decide<br>study achievements<br>study achievements<br>of ETH Zi<br>not list study achievements<br>nument to the St                                                                         | ed<br>to be<br>s that<br>urich r<br>emen                             | ecognition<br>credited as agreed<br>have been approved<br>may not be recorded<br>ts of the University o<br>Administration                                                                                                    | n of study<br>with your superviso<br>I by your superviso<br>of Zurich and the La                                                                | r (mobility officer, t<br>r and for which you<br>nguage Centre ET                     | ments<br>utor or thes<br>u can uploar<br>TH/UZH. Th                                                    | s supervisor). Up<br>l evidence (certifi<br>usse are credited d                         | her In<br>ioad the sup<br>ate, confirm<br>irectly by ET                           | porting docu<br>ation, learni<br>'H Zurich.                             | ONS<br>uments a<br>ing agree | nd submit th<br>ment).                                            | No 58                    |
| Reque<br>tatus: F<br>ecord the s<br>Only enter<br>Study achie<br>Please do r<br>our com                                      | est for the<br>Request decide<br>study achievements<br>study achievements<br>revenents of ETH Z<br>not list study achiev<br>ment to the St                                                                        | Re<br>ed<br>to be<br>s that<br>urich r<br>emen                       | credited as agreed to<br>have been approved<br>have been approved<br>ts of the University of<br>Administration                                                                                                    | n of study<br>with your superviso<br>by your superviso<br>of Zurich and the La                                                                  | r (mobility officer, t<br>r and for which you<br>nguage Centre ET                     | ments<br>utor or thes<br>u can uploa<br>'H/UZH. Th                                                     | s supervisor). Up<br>l evidence (certific<br>use are credited d                         | her In                                                                            | stituti<br>porting docu<br>nation, learni<br>"H Zurich.                 | ONS<br>uments a<br>ing agree | nd submit th                                                      | No 58                    |
| Reque<br>tatus: F<br>tecord the s<br>Only enter<br>Study achter<br>please do r<br>our com                                    | est for the<br>Request decide<br>study achievements<br>study achievements<br>is tudy achievements<br>of ETH Z<br>and list study achiev<br>anment to the St<br>hievements fro                                      | Re<br>ed<br>to be<br>s that<br>urich r<br>emen                       | credited as agreed to<br>have been approved<br>have been approved<br>ts of the University of<br>Administration<br>ther institution                                                                                                    | with your superviso<br>by your superviso<br>f Zurich and the La<br>s (universities                                                              | r (mobility officer, t<br>r and for which you<br>nguage Centre ET<br>s, institutes, f | ments<br>utor or thes<br>u can uploa<br>'H/UZH. Th<br><b>Trms)</b>                                     | s supervisor). Up<br>l evidence (certific<br>ese are credited d                         | her In                                                                            | porting docu<br>nation, learni<br>'H Zurich.                            | ONS<br>uments a<br>ing agree | nd submit tr<br>ment).                                            | No 58                    |
| Reque<br>status: F<br>Record the s<br>Only enter<br>Study achie<br>Please do r<br>our com<br>tudy ach                        | est for the<br>Request decide<br>study achievements<br>ievements of ETH Zr<br>not list study achieve<br>mment to the St<br>hievements fro                                                                         | Re<br>ed<br>to be<br>s s that<br>urich r<br>emen<br>cudy             | ecognition<br>credited as agreed 1<br>have been approved<br>may not be recorded<br>is of the University o<br>Administration<br>ther institution                                                                                                    | n of study<br>with your superviso<br>I by your superviso<br>of Zurich and the La<br>s (universities                                             | r (mobility officer, t<br>r and for which you<br>nguage Centre ET<br>s, institutes, f | ments<br>utor or thes<br>can uploa<br>H/UZH. Th<br><b>ïrms)</b><br>Credits                             | s supervisor). Up<br>t evidence (certific<br>ese are credited d                         | her In<br>oad the sup<br>ate, confirm<br>irectly by ET                            | porting docu<br>lation, learni<br>'H Zurich.                            | ONS<br>uments a<br>ing agree | nd submit tr<br>ment).                                            | No 58                    |
| Reque<br>itatus: F<br>Record the s<br>Only enter<br>Study achik<br>Please do r<br>our com<br>tudy achik<br>tudy achik        | est for the<br>Request decide<br>study achievements<br>study achievements<br>study achievements<br>of ETH 2<br>not list study achieven<br>ment to the St<br>hievements fro                                        | Re<br>ed<br>to be<br>s that<br>urich r<br>remen<br>cudy              | ecognition<br>credited as agreed<br>have been approved<br>may not be recorded<br>ts of the University o<br>Administration<br>ther institution                                                                                                    | n of study<br>with your superviso<br>I by your superviso<br>of Zurich and the La<br>n<br>s (universities<br>Institution                         | r (mobility officer, t<br>r and for which you<br>nguage Centre ET<br>s, institutes, f | ments<br>utor or thes<br>u can uploar<br>H/UZH. Th<br>irms)<br>Credits                                 | s supervisor). Up<br>evidence (certific<br>use are credited d                           | her In<br>load the sup<br>ate, confirm<br>rectly by ET                            | stituti<br>porting docu<br>ation, learni<br>'H Zurich.                  | Categ                        | nd submit th<br>ment).                                            | No 58                    |
| Reque<br>status: F<br>eccord the s<br>Only enter<br>Study achie<br>Please do r<br>our com<br>tudy ach                        | est for the<br>Request decide<br>study achievements<br>study achievements<br>isudy achievements of ETH Zi<br>not list study achiev<br>ment to the St<br>hievements fro<br>Title original languag<br>Title English | Re<br>ed<br>to be<br>s that<br>urich r<br>remen<br>cudy              | credited as agreed to<br>have been approved<br>have been approved<br>by of the correct<br>to of the University of<br>Administration<br>ther institution                                                                                                    | with your superviso<br>by your superviso<br>f Zurich and the La<br>s (universities<br>Institution<br>Semester                                   | r (mobility officer, t<br>r and for which you<br>nguage Centre ET<br>s, institutes, f | ments<br>utor or thes<br>u can uploa<br>TH/UZH. Th<br>TH/UZH. Th<br>Total hour                         | s supervisor). Up<br>I evidence (certific<br>use are credited d<br>Grade<br>Result      | her In<br>load the sup<br>cate, confirm<br>irectly by ET<br>Gradir<br>Max Pa      | porting docu<br>nation, learni<br>"H Zurich.<br>g Scale<br>ss Min       | ONS<br>uments a<br>ing agree | nd submit tř<br>ment).<br>pry<br>xamination i                     | No 58<br>ne application. |
| Reque<br>tatus: F<br>tecord the s<br>Only enter<br>Study achie<br>Please do i<br>our com<br>tudy ach<br>tudy ach<br>cour com | est for the<br>Request decide<br>study achievements<br>ievements of ETH Zi<br>not list study achieve<br>ment to the St<br>hievements fro<br>Title original languag<br>Title English<br>Biology of Tissue          | Re<br>ed<br>to be<br>s that<br>urich r<br>emen<br>wudy<br>om o<br>ge | ecognition<br>credited as agreed thave been approved<br>may not be recorded<br>is of the University of<br>Administration<br>ther institution                                                                                                    | n of study<br>with your superviso<br>by your superviso<br>of Zurich and the La<br>s (universities<br>Institution<br>Semester<br>Universität Bat | r (mobility officer, t<br>r and for which you<br>nguage Centre ET<br>s, institutes, f | ments<br>utor or thess<br>can uploar<br>H/UZH. Th<br><b>irms)</b><br>Credits<br>Total hour<br><b>3</b> | s supervisor). Up<br>evidence (certific<br>ese are credited d<br>Grade<br>Result<br>5.5 | ber In<br>oad the sup<br>cate, confirm<br>rectly by ET<br>Gradir<br>Max Pa<br>6 4 | porting docu<br>lation, learni<br>'H Zurich.<br>Ig Scale<br>ss Min<br>1 | Categ<br>X: in E<br>Docto    | nd submit tr<br>ment).<br>ory<br>xamination  <br><b>ral Study</b> | No 58<br>ne application. |

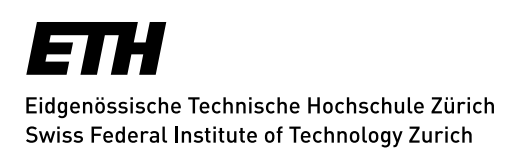

Once your request has been checked and approved by the doctoral administration, you will receive a confirmation e-mail.

| BSSE-Doctorate                                                                                                    | S Reply                        | ら Reply All  | $\rightarrow$ Forward |          |
|----------------------------------------------------------------------------------------------------|--------------------------------|--------------|-----------------------|----------|
| BD To ○ Docotral Student<br>Cc Ⅲ BSSE-Doctorate                                                                                               |                                |              | Fr. 10.02.20          | 23 14:16 |
| (English version below)                                                                                                    |                                |              |                       |          |
| Sehr geehrte                                                                                                    |                                |              |                       |          |
| Hiermit teilen wir Ihnen mit, dass Ihr Antrag Nr. 58 auf Anrechnung von Mobilitätsfächern für d<br>dazu sind ab sofort in myStudies sichtbar. | len Studiengang Doktorat D-BSS | bearbeitet v | vurde. Die Deta       | ils      |
| Freundliche Grüsse<br>Ihr Studiensekretariat                                                                                                  |                                |              |                       |          |
|                                                                                                    |                                |              |                       |          |
| Dear                                                                                                    |                                |              |                       |          |
| We hereby inform you that your request no. 58 for recognition of mobility courses for the Doct now displayed in myStudies.                    | corate at D-BSSE programme has | been process | sed. The details      | are      |
| Kind regards                                                                                                    |                                |              |                       |          |
| Student Administration Office of your Department                                                                                              |                                |              |                       |          |
|                                                                                                    |                                |              |                       |          |

Now the request will be listed as approved, and the study achievement will appear on your transcript (as mobility course).

|                     |                                                    | Sess. | Grade | Wgt. | ECTS cred | lits |      |
|---------------------|----------------------------------------------------|-------|-------|------|-----------|------|------|
|                     |                                                    |       |       |      | Obt.      | Req. | Diff |
| Ooctorate Biosysten |                                                    |       |       | 9    | 12        | 3    |      |
| Doctoral Study      |                                                    |       |       |      | 9         | 12   | 3    |
| MOB-001             | Biology of Tissue Regeneration / Universität Basel | W22   | 5.5   |      | 3         |      |      |
| 636-0023-00 S       | Scientific Writing                                 | W23   | pass  |      | 2         |      |      |
|                     |                                                    |       |       |      | 4         |      |      |

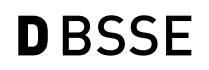